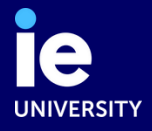

# **STUDENT SERVICES**

# **CITY HALL REGISTRATION**

THIS IS MANDATORY FOR ALL STUDENTS

## **1. PREPARE THE REQUIRED DOCUMENTATION**

The **physical copies** of the documents in **Spanish** that you need to bring to the appointment are:

- Appointment confirmation: make sure that your personal information is correct
- **2 Passport**: original and copy of the main page
- **3** Lease / housing contract: in Spanish
- **4 Application form**: completed / Click **HERE** for the Application form

|                                                                        |                                                                                                    |                                           |                                   |                                                        |                                                                             | \<br>\                                                                                                    |                                              | A cumplimenta                                     | r por el Avuntamien                                   | to                                                              | 1                                         |
|------------------------------------------------------------------------|----------------------------------------------------------------------------------------------------|-------------------------------------------|-----------------------------------|--------------------------------------------------------|-----------------------------------------------------------------------------|----------------------------------------------------------------------------------------------------|----------------------------------------------|---------------------------------------------------|-------------------------------------------------------|-----------------------------------------------------------------|-------------------------------------------|
|                                                                        |                                                                                                    |                                           |                                   |                                                        | )                                                                           | Distrito                                                                                                    | Sección                                      | Usuario                                           | Hoja de                                               | 1                                                               |                                           |
|                                                                        |                                                                                                    |                                           |                                   |                                                        | 1                                                                           | Inscripción                                                                                                    |                                              | Expediente                                        |                                                       | 1                                                               |                                           |
| Calle, plaza, avda                                                     | ., etc. Nombr                                                                                                    | e de la via                               |                                   |                                                        |                                                                             |                                                                                                    |                                              |                                                   |                                                       |                                                                 |                                           |
| STREET, AVENUE,                                                        |                                                                                                    |                                           | EI                                |                                                        | 1                                                                           |                                                                                                    |                                              |                                                   |                                                       |                                                                 |                                           |
| Número                                                                 | Portal                                                                                                    | Escalera                                  | Planta                            | Puerta                                                 | Tel. fijo <sup>(1)</sup>                                                    | N° de per                                                                                                    | sonas NUMBER                                 |                                                   | USA DEL ALTA                                          | FIRMA                                                           | /S                                        |
| NUMBER                                                                 | ENTRANCE                                                                                                    | STAIRWAY                                  | FLOOR                             | DOOR                                                   | PHONE                                                                       | inscritas e                                                                                                    | n esta hoja FORM                             |                                                   | our Deer en t                                         | Vea información básica<br>de datos en el revers                 | o de esta hoja                            |
| N° Orden Nom                                                           | NAME                                                                                                    |                                           | MALE                              | Fecha de nacimiento<br>DATE OF BIRTH                   | País de nacimiento Nacidos extranjero<br>COUNTRY OF BIRTH                   | (2) Tipo de<br>DNI Pasa                                                                                                    | documento de identida<br>porte NIET. Resider | d Omisión (                                       | Cambio domicilio                                      | Tel. móvil <sup>(1)</sup> PHONE                                 | NUMBER                                    |
| l <sup>er</sup> Apellido                                               |                                                                                                    |                                           | Hombre                            | Municipio y Provincia                                  | de nacimiento                                                               |                                                                                                    |                                              | C Provincia/Cons                                  | ulado de procedencia                                  | EMAI                                                            | L                                         |
| 2º Apellido                                                            | LASTNAME                                                                                                    |                                           | FEMALE                            | PROVINCE/S                                             | TATE/CITY OF BIRTH                                                          | Pas/Doc <sup>(3)</sup>                                                                                                    | ID NUMBER (NIE/PASS                          | CITY OF PREV                                      | IOUS RESIDENCE COUNTRY                                | OF                                                              |                                           |
| SECOND LAS                                                             | TNAME (IF APPLI                                                                                                    | CABLE)                                    | Mujer                             | NA                                                     | TIONALITY                                                                   | Nivel de es                                                                                                    | tudios terminados (4)                        | 46 🔽 PF                                           | EVIOUS RESIDENCE                                      | SIGN HERE                                                       |                                           |
| N° Orden Nom                                                           | bre                                                                                                    |                                           | $\square$                         | Fecha de nacimiento                                    | País de nacimiento Nacidos extranjero                                       | (2) Tipo de                                                                                                    | documento de identida                        | id Omisión                                        | Cambio domicilio                                      | Tel. móvil <sup>(1)</sup>                                       |                                           |
| l <sup>er</sup> Apellido                                               |                                                                                                    |                                           | Hombre                            | Municipio y Provincia                                  | de nacimiento                                                               | 0 0                                                                                                    | ООТОРО                                       | CO Provincia/Con                                  | ) Traslado residencia (                               | ] e-mail (1)                                                    |                                           |
|                                                                        |                                                                                                    |                                           |                                   |                                                        |                                                                             | N° L                                                                                                    |                                              |                                                   | da ano de procedencia                                 |                                                                 |                                           |
| 2° Apellido                                                            |                                                                                                    |                                           | Mujer                             | País de nacionalidad                                   |                                                                             | Pas/Doc(3)                                                                                                    | tudios terminados (4)                        |                                                   | de procedencia                                        | FIRMA                                                           |                                           |
| N° Orden Nom                                                           | bre                                                                                                    |                                           |                                   | Fecha de nacimiento                                    | País de nacimiento Nacidos extranjero                                       | (2) Tipo de                                                                                                    | documento de identid                         | ad Omisión (                                      | Cambio domicilio (                                    | Tel. móvil <sup>(1)</sup>                                       |                                           |
| 3                                                                      |                                                                                                    |                                           | Hombre                            | Martin                                                 | de se statues                                                               |                                                                                                    | D TO PO                                      | CO Nacimiento                                     | 🔵 Traslado residencia 🤇                               | e-mail (1)                                                      |                                           |
| I - Apellido                                                           |                                                                                                    |                                           |                                   | Municipio y Provincia                                  | de nacimiento                                                               | N° L                                                                                                    |                                              | Provincia/Cons                                    | ulado de procedencia                                  |                                                                 |                                           |
| 2° Apellido                                                            |                                                                                                    |                                           | Mujer                             | País de nacionalidad                                   |                                                                             | Pas/Doc <sup>(3)</sup>                                                                                                    |                                              | Municipio/País                                    | de procedencia                                        |                                                                 |                                           |
| AUTORIZACIÓ                                                            |                                                                                                    | ONAMIENTO                                 | Don/Doña                          |                                                        |                                                                             | Nivel de e                                                                                                    | studios terminados (4)                       |                                                   |                                                       | FIRMA                                                           |                                           |
| con documento d                                                        | e identidad n°                                                                                                    | y dom                                     | cilio en                          |                                                        | con docu-                                                                   | con documento de identidad nº y domicilio en AUTORIZA                                                                                                    |                                              |                                                   |                                                       |                                                                 |                                           |
| mento acredita                                                         | <b>tivo</b> del uso o pro<br>e en el mismo d                                                                                                    | piedad de la vivie<br>omicilio donde      | nda, <b>AUTC</b><br>consta el/l   | <b>DRIZA</b> a la/s persona/:<br>a autorizante         | s indicada/s en este documento a:<br>EL/LA AUTORIZANTE                      | al/los menor/es o incapacitado/s inscrito/s en esta hoja, con nº de orden en calidad de (3)<br>a fijar su residencia habitual en el domicilio arriba indicado. |                                              |                                                   |                                                       |                                                                 |                                           |
|                                                                        | e en el domicilio                                                                                                    | donde no con                              | sta el/la au                      | torizante                                              |                                                                             | EL/LA AUTORIZANTE                                                                                                    |                                              |                                                   |                                                       |                                                                 | JRIZANTE                                  |
|                                                                        |                                                                                                    |                                           |                                   |                                                        | Vea información básica de protección<br>de datos en el reverso de esta hoja |                                                                                                    |                                              |                                                   |                                                       | Vea información bi<br>de datos en el rev                        | isica de protección<br>verso de esta hoja |
| identidad n°                                                           | sin docu                                                                                                    | CIA. Don/Doña _<br>mento acredit          | <b>tivo</b> del us                | o o propiedad de la vi                                 | con documento de<br>vienda y con el mismo domicilio que                     | Documento Certificado Documento acreditativo uso de la vivienda <sup>(6)</sup>                                                                                 |                                              |                                                   |                                                       |                                                                 |                                           |
| la/s persona/s indi                                                    | cada/s en esta soli                                                                                                    | citud, DECLAR/                            | que RESID                         | DE/N en este domicilio                                 | EL/LA DECLARANTE                                                            | identidad nacimiento                                                                                                    |                                              |                                                   |                                                       |                                                                 |                                           |
|                                                                        |                                                                                                    |                                           |                                   |                                                        |                                                                             | Autorizac                                                                                                    | ión Libro de familia                         | Otra, especificar                                 |                                                       |                                                                 |                                           |
|                                                                        |                                                                                                    |                                           |                                   |                                                        | Vea información básica de protección<br>de datos en el reverso de esta hoja | $\Box$                                                                                                    | $\bigcirc$                                   |                                                   |                                                       |                                                                 |                                           |
| Madrid, a dia de mes de 20 SELLO EL/LA FUNCIONAF                       |                                                                                                    |                                           |                                   |                                                        |                                                                             |                                                                                                    |                                              | SCRIPCIÓN POF                                     | CAMBIO DE RESI                                        | DENCIA U OMISIÓN                                                |                                           |
|                                                                        |                                                                                                    |                                           |                                   |                                                        |                                                                             |                                                                                                    | La inscripcion er<br>la fecha de la sol      | i el Padron de este mu<br>icitud                  | nicipio implicara la baja de                          | cualquier inscripcion padro                                     | onal anterior a                           |
| <ol> <li>Datos voluntarios</li> <li>Indigue número y</li> </ol>        | <ol> <li>Datos voluntarios. Es recomendable cumplimentarlos para facilitar la gestión del Padrón.</li> <li>Indique número y tipo de documento: DNL Pasaporte. NIE. T. Residencia (T. = Temporal, P. = Permanente o de larga duración, C. = Comunit</li> </ol> |                                           |                                   |                                                        |                                                                             |                                                                                                    |                                              | SOLO PARA E                                       | CTRANJEROS NO C                                       | COMUNITARIOS                                                    |                                           |
| (3) Los Ciudadanos d<br>Central de Extran                              | e Estados miembros<br>jeros (NIE) y el núm                                                                                                    | de la Unión Europe<br>ero del pasaporte o | , Islandia, Lieo<br>el de su doci | thtenstein, Noruega y Sui<br>umento nacional de identi | ra, deberán indicar el número de inscripció<br>dad (Pas/Doc).               | n en el Registro                                                                                                    | La inscripción en<br>manente o de la         | el Padrón Municipal de<br>rea duración, deberá se | los extranjeros no comun<br>er obieto de renovación p | nitarios sin autorización de r<br>veriódica cada dos años. El 1 | residencia per-                           |
| <ul><li>(4) Código en instruc</li><li>(5) Indique: Padre, ma</li></ul> | ciones.<br>dre, tutor, representa                                                                                                    | nte legal.                                |                                   |                                                        |                                                                             |                                                                                                    | plazo señalado s                             | erá causa para acordar                            | la caducidad de la inscripe                           | ción, siempre que el interes                                    | ado no hubie-                             |
| (6) Indique: contrato<br>suministradora de                             | agua, electricidad. ga                                                                                                    | aventa (titular y fecl<br>s, etc.         | a), contrato                      | de arrendamiento (arrend                               | ador y vigencia), contrato o factura actual                                 | de compañía                                                                                                    | que continúan re                             | sidiendo en Madrid                                | sectuen un campio de dor                              | michio en el radron Municip                                     | ai, maninestan                            |

Complete the form like this:

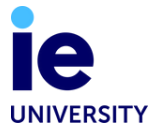

### IF YOUR NAME DOES NOT APPEAR IN THE CONTRACT:

Having a housing contract is essential, as it gives your living situation a legal basis. We would never recommend renting a flat without signing a valid contract. If, for some reason, it is impossible to acquire a contract, the owner of your flat or another tenant on the contract can authorize you to register in their home.

The **physical copies** of the documents in **Spanish** that you need to bring to the appointment are mentioned above (points **1-4**), plus:

- **5 Recent utility invoice** in the name of person authorizing you
- 6

7

**DNI / NIE** of the person authorizing you: copy

#### Letter from authorizer: in Spanish and signed

A letter in which the authorizer explicitly authorizes you to register at the flat in question, along with an original signature. This way, the authorizer won't need to accompany you to your appointment.

Complete the form like this:

| A cumplimentar por el Ayuntamiento                                                                                                    |                                                                                                    |                                    |                        |                                      |                                                                             |                                                                                                    |                                                                     | 1                   |                                                                                              |                                          |                                         |
|----------------------------------------------------------------------------------------------------|----------------------------------------------------------------------------------------------------|------------------------------------|------------------------|--------------------------------------|-----------------------------------------------------------------------------|----------------------------------------------------------------------------------------------------|---------------------------------------------------------------------|---------------------|----------------------------------------------------------------------------------------------|------------------------------------------|-----------------------------------------|
|                                                                                                    |                                                                                                    |                                    |                        |                                      |                                                                             |                                                                                                    | Distrito                                                            | Sección             | Usuario                                                                                      | Hoja de                                  | 1                                       |
| Cella alera suda esta . Nambas da la via                                                                                                    |                                                                                                    |                                    |                        |                                      |                                                                             |                                                                                                    | Inscripción Expediente                                              |                     |                                                                                              |                                          | 1                                       |
| STREET, AVENU                                                                                                    |                                                                                                    | NAME OF STRE                       | ET                     |                                      |                                                                             |                                                                                                    |                                                                     |                     |                                                                                              |                                          | i                                       |
| Número                                                                                                    | Portal                                                                                                    | Escalera                           | Planta                 | Puerta                               | Tel. fijo <sup>(1)</sup>                                                    | NI <sup>Q</sup> do por                                                                                        | NUMP                                                                | 205                 |                                                                                              | FIRMA                                    | · · · · ·                               |
| NUMBER                                                                                                    | ENTRANCE                                                                                                    | STAIRWAY                           | FLOOR                  | DOOR                                 | PHONE                                                                       | inscritas e                                                                                                   | n esta hoja                                                         |                     | CAUSA DEL ALTA                                                                               |                                          | de protección<br>o de esta hoja         |
| N° Orden Nom                                                                                                    | ibre<br>NAME                                                                                                    |                                    | MALE                   | Fecha de nacimiento<br>DATE OF BIRTH | País de nacimiento Nacidos extranjero                                       | (2) Tipo de<br>DNI Pasa                                                                                       | documento de identida<br>orte NIET. Residen                         | d Omisión (         | Cambio domicilio                                                                             | Tel. móvil (PHONE NU                     | MBER                                    |
| l <sup>er</sup> Apellido                                                                                                    |                                                                                                    |                                    | Hombre                 | Municipio y Provincia                | de nacimiento                                                               |                                                                                                    | TYPE (NIE/PASSPORT)                                                 | Provincia/Cons      | ulado de procedencia                                                                         | EMAIL                                    |                                         |
| 2° Apellido                                                                                                    | LASTNAME                                                                                                    |                                    | FEMALE                 | E PROVINCE/STATE/CITY OF BIRTH       |                                                                             | Pas/Doc <sup>(3)</sup>                                                                                        | ID NUMBER (NIE/PASS                                                 | PORT Municipio/País | CITY OF PREVIOUS RESIDENCE COUNTRY OF<br>Municipio/País de procedencia<br>PREVIOUS RESIDENCE |                                          |                                         |
| SECOND L                                                                                                    | ASTNAME (IF APP                                                                                                    | LICABLE)                           | Mujer                  | N                                    | ATIONALITY                                                                  | Nivel de estudios terminados (4) 46                                                                           |                                                                     | 16 🔽 PR             |                                                                                              |                                          |                                         |
| N° Orden Nom                                                                                                    | bre                                                                                                    |                                    | $\bigcirc$             | Fecha de nacimiento                  | País de nacimiento Nacidos extranjero                                       | (2) Tipo de<br>DNI Pasa                                                                                       | documento de identida<br>porte NIE T. Resider                       | d Omisión           | Cambio domicilio                                                                             | Tel. móvil <sup>(1)</sup>                |                                         |
| l <sup>er</sup> Apellido                                                                                                    |                                                                                                    |                                    | Hombre                 | Municipio y Provincia                | de nacimiento                                                               | . () . (                                                                                                    |                                                                     | Provincia/Cons      | ulado de procedencia                                                                         |                                          |                                         |
| 2° Apellido                                                                                                    |                                                                                                    |                                    | $\square$              | País de nacionalidad                 |                                                                             | Pas/Doc <sup>(3)</sup>                                                                                        |                                                                     | Municipio/País      | de procedencia                                                                               |                                          |                                         |
|                                                                                                    |                                                                                                    |                                    | Mujer                  |                                      |                                                                             | Nivel de e                                                                                                    | tudios terminados (4)                                               | JD                  |                                                                                              | FIRMA                                    |                                         |
| N° Orden NOM                                                                                                    | bre                                                                                                    |                                    | $\bigcirc$             | Fecha de nacimiento                  | País de nacimiento Nacidos extranjero                                       | (2) Tipo de<br>DNI Pasa                                                                                       | documento de identida<br>porte NIE T. Resider                       | d Omisión           | Cambio domicilio                                                                             | Tel. móvil <sup>(1)</sup>                |                                         |
| l <sup>er</sup> Apellido                                                                                                    |                                                                                                    |                                    | Hombre                 | Municipio y Provincia                | de nacimiento                                                               | N° I                                                                                                    |                                                                     | C Provincia/Cons    | ulado de procedencia                                                                         |                                          |                                         |
| 2° Apellido                                                                                                    |                                                                                                    |                                    | $\bigcirc$             | País de nacionalidad                 |                                                                             | Pas/Doc <sup>(3)</sup>                                                                                        |                                                                     | Municipio/País      | de procedencia                                                                               |                                          | ≡                                       |
|                                                                                                    |                                                                                                    |                                    | Mujer                  |                                      |                                                                             | Nivel de estudios terminados (4)                                                                              |                                                                     |                     |                                                                                              | FIRMA                                    |                                         |
| con documento d                                                                                                    | e identidad n° DN                                                                                                    | ONAMIENTO.                         | Don/Doña _<br>cilio en | NAME and SURNA<br>ADRESS             | Con docu-                                                                   | AUTORIZACIÓN PADRES/REPRESENTANTES LEGALES. Don/Doña<br>con documento de identidad n° y domicílio en,AUTORIZA |                                                                     |                     |                                                                                              |                                          |                                         |
| mento acredita                                                                                                    | tivo del uso o pro                                                                                                    | piedad de la vivie                 | nda, <b>AUTO</b>       | RIZA a la/s persona/s                | indicada/s en este documento a:                                             | al/los menor/es o incapacitado/s inscrito/s en esta hoja, con nº de orden en calidad de (5)                   |                                                                     |                     |                                                                                              |                                          |                                         |
|                                                                                                    | e en el domicilio                                                                                                    | donde no cons                      | ta el/la aut           | orizante                             | SIGN HERE                                                                   | EL/LA AUTORIZANTE                                                                                             |                                                                     |                     |                                                                                              |                                          |                                         |
|                                                                                                    |                                                                                                    |                                    |                        |                                      | Vea información básica de protección<br>de datos en el reverso de esta hoja |                                                                                                    |                                                                     |                     |                                                                                              | Vea información bá<br>de datos en el rev | sica de protección<br>erso de esta hoja |
| DECLARACIÓI<br>identidad nº                                                                                                    | N DE RESIDEN<br>sin docu                                                                                                    | CIA. Don/Doña _<br>imento acredita | tivo del uso           | o o propiedad de la viv              | con documento de<br>rienda y con el mismo domicilio que                     | Documento Certificado Documento acreditativo uso de la vivienda <sup>(6)</sup>                                |                                                                     |                     |                                                                                              |                                          |                                         |
| la/s persona/s indi                                                                                                    | icada/s en esta soli                                                                                                    | citud, DECLARA                     | que RESID              | E/N en este domicilio.               | EL/LA DECLARANTE                                                            | identida                                                                                                    | nacimiento                                                          | nacimiento          |                                                                                              |                                          |                                         |
|                                                                                                    |                                                                                                    |                                    |                        |                                      |                                                                             | Autorizac                                                                                                    | ón Libro de familia                                                 | Otra, especificar   |                                                                                              |                                          |                                         |
| Vea información básica de protección de datos en el reverso de esta hoja                                                                                                    |                                                                                                    |                                    |                        |                                      |                                                                             |                                                                                                    |                                                                     |                     |                                                                                              |                                          |                                         |
| Madrid, a dia                                                                                                    | ladrid, a dia de mes de 20 SELLO EL/LA FUNCIONARIO/A INSCRIPCIÓN POR CAMBIO DE RESIDENCIA U OMISIÓN<br>La inscripción en el Padrón de este municipio implicará la baja de cualquier inscripción padronal anterior a<br>la fecta de la solicitud |                                    |                        |                                      |                                                                             |                                                                                                    |                                                                     | nal anterior a      |                                                                                              |                                          |                                         |
| <ol> <li>Datos voluntarios. Es recomendable cumplimentarios para facilitar la gestión del Padrón.</li> <li>Di actos voluntarios. Es recomendable cumplimentarios para facilitar la gestión del Padrón.</li> <li>Di actos voluntarios. Es recomendable cumplimentarios para facilitar la gestión del Padrón.</li> <li>Sol Lo dudationo de Estados imilientos de Luidos Europes. Islanda, Lebentarian. Il es recomendable cumplimentarios para facilitar la gestión del Padrón.</li> <li>Sol Condutiono de Estados imilientos de Luidos Europes. Islanda, Lebentarian. Normages y Suiza, deberrán indicar el número de insergedo me el Padrón Municipal de los extranijeros no comunitarios sin autorización de residencia manetre o de larga duración, deberá ser objeto de renovación periódica cada dos años. El transcurs y lobac de entendad (PaulDoc).</li> <li>Sol Edudationa de compreventa (suitar y facha), contrato o escrutario e servicina de compreventa (suitar y facha), contrato de arrendamiento (arrendador y vigencia), contrato o factura soutal de companía a supe discrictivade servici.</li> </ol> |                                                                                                    |                                    |                        |                                      |                                                                             |                                                                                                    | esidencia per-<br>ranscurso del<br>ado no hubie-<br>al, manifiestan |                     |                                                                                              |                                          |                                         |

## **2. BOOK AN APPOINTMENT**

Please visit the official website using the following link: HERE.

## Selección de trámite (selection of procedure)

In "Categoría" please choose the option "**Padrón y censo**" and in "Trámite o servicio" please choose the option "**Altas, bajas y cambio de domicilio en Padrón**".

After that, a new option will appear: "Seleccione la oficina o bien consulte la oficina con cita más temprana".

| See     | de electrónica del            | Ayuntamiento de Mad   | rid            |                                |                     |                        |                      | 🗓   MADRID            |
|---------|-------------------------------|-----------------------|----------------|--------------------------------|---------------------|------------------------|----------------------|-----------------------|
|         | 2                             |                       | (              | CITA                           | PRI                 | EVIA                   |                      | h                     |
| Pe<br>P | dir Cita Previa<br>OR TRÁMITE | Pedir Cita<br>POR OFI | Previa<br>CINA | Pedir Cita Previa<br>POR DÍA   | Consulta            | ur Cita Previa         | Cancelar Cita Previa | Modificar Cita Previa |
| 0       | Selección de                  | trámite               | 2              | Fecha y hora                   | 3                   | Datos personales       | •                    | Confirmación          |
|         |                               |                       | Selecci        | one el trámite, servicio sobre | e el que quiere sol | icitar Cita Previa y s | u oficina            |                       |
|         |                               | Cita Previa po        | or trámit      | e                              |                     |                        |                      |                       |
|         |                               | Categoría             |                |                                |                     |                        |                      |                       |
|         |                               | Padrón                |                |                                |                     |                        |                      | Ŧ                     |
|         |                               | Trámite o servic      | io             |                                |                     |                        |                      |                       |
|         |                               | Altas, bajas y c      | ambio d        | e domicilio en Padrón          |                     |                        |                      | *                     |
|         |                               | Seleccione la of      | icina o b      | ien consulte la oficina        | con cita más        | temprana               |                      |                       |
|         |                               | Seleccione            | -              |                                |                     |                        |                      | Ŧ                     |
|         |                               |                       |                |                                | Siguiente           |                        |                      |                       |

If you simply wish to see the earliest appointment available, select this option "consulte la oficina con cita mas temprana" and the office with the closest availability comes up. Then click on "**Siguiente**".

If, instead, you prefer to choose the office you want to attend, select one office from the menu and then click on "**Siguiente**".

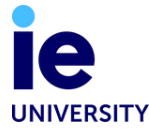

You are free to make the empadronamiento appointment at any City Hall office, and there are more than 20 City Hall offices in Madrid. At times it is necessary to choose an office that is further away because this office offers appointment times that work with class schedules. Remember you can make the empadronamiento appointment at ANY City Hall, not just the offices listed on this page.

#### Offices closest to the IE Maria de Molina Center:

OAC SALAMANCA - Calle Velazquez, 52 OAC CHAMARTÍN - Calle Príncipe de Vergara, 142

#### Offices closest to the IE Tower:

OAC TETUAN - Calle Simancas, 6 OAC CHAMBERÍ - Avenida Reina Victoria, 7 (take the grey line)

#### Offices closets to the metro stops Av. de América and Gregorio Marañón:

OAC MORATALAZ - Calle Fuente Carrantona, 8 (take the purple line) OAC CHAMBERÍ - Avenida Reina Victoria, 7 (take the grey line) OAC MONCLOA-ARAVACA - Plaza MONCLOA, 1 (take the grey line) OAC RETIRO - Avenida Ciudad de Barcelona, 162 (take the grey line) OAC CIUDAD LINEAL - Avenida Institucion Libre de Enseñanza, 14

## **2** Fecha y hora (date and time)

Please select the date you find most convenient to display the available timeslots. Then click "Siguiente."

| Selección de trámite | 2                    | Fecha y              | hora                 | 3                                                                                                    | Dat                                                                                                    | tos personales                                                                                                    |                                                                                                    | 4                                                                                                    | Confirmación                                                                                                    |                                                          |
|----------------------|----------------------|----------------------|----------------------|----------------------------------------------------------------------------------------------------|----------------------------------------------------------------------------------------------------|----------------------------------------------------------------------------------------------------|----------------------------------------------------------------------------------------------------|----------------------------------------------------------------------------------------------------|----------------------------------------------------------------------------------------------------|----------------------------------------------------------|
|                      | () El                | ija una de las       | s fechas y hora      | s disponibles                                                                                                    | para la ofic                                                                                                    | ina seleccionad                                                                                                    | a                                                                                                    |                                                                                                    |                                                                                                    |                                                          |
|                      |                      |                      |                      |                                                                                                    |                                                                                                    |                                                                                                    |                                                                                                    |                                                                                                    |                                                                                                    |                                                          |
|                      |                      | :                    | Seleccione           | el tipo de                                                                                                    | e atenció                                                                                                    | n:                                                                                                    |                                                                                                    |                                                                                                    |                                                                                                    |                                                          |
|                      | Presencial           | $\bigcirc$           |                      |                                                                                                    |                                                                                                    |                                                                                                    |                                                                                                    |                                                                                                    |                                                                                                    |                                                          |
|                      | Seleccio             | ne una               | fecha dis            | sponible                                                                                                    | para la                                                                                                    | a Cita Pre                                                                                                    | via:                                                                                                    |                                                                                                    |                                                                                                    |                                                          |
|                      |                      |                      | C                    | DCT 202                                                                                                    | I                                                                                                    |                                                                                                    | >                                                                                                    |                                                                                                    |                                                                                                    |                                                          |
|                      | L                    | м                    | ×                    | J                                                                                                    | v                                                                                                    | S                                                                                                    | D                                                                                                    |                                                                                                    |                                                                                                    |                                                          |
|                      |                      |                      |                      |                                                                                                    | I                                                                                                    | 2                                                                                                    | 3                                                                                                    |                                                                                                    |                                                                                                    |                                                          |
|                      | 4                    | 5                    | 6                    | 7                                                                                                    | 8                                                                                                    | 9                                                                                                    | 10                                                                                                    |                                                                                                    |                                                                                                    |                                                          |
|                      | 11                   | 12                   | 13                   | 14                                                                                                    | 15                                                                                                    | 16                                                                                                    | 17                                                                                                    |                                                                                                    |                                                                                                    |                                                          |
|                      | 18                   | 19                   | 20                   | 21                                                                                                    | 22                                                                                                    | 23                                                                                                    | 24                                                                                                    |                                                                                                    |                                                                                                    |                                                          |
|                      | 25                   | 26                   | 27                   | 28                                                                                                    | 29                                                                                                    | 30                                                                                                    | 31                                                                                                    |                                                                                                    |                                                                                                    |                                                          |
|                      |                      |                      |                      | Siguiente                                                                                                    |                                                                                                    |                                                                                                    |                                                                                                    |                                                                                                    |                                                                                                    |                                                          |
|                      | Selección de trámite | Selección de trámite | Selección de trámite | Selección de trámite       Image: Construction de las fechas y hora         Elija una de las fechas y hora         Padrón > Attas, bajas y cambio de domicilio en Padrón         OAC Hortaleza         Seleccione         Presencial Image: Construction de las fechas y hora         L       M       X         4       5       6         11       12       13         18       19       20         23       28       27 | Selección de trámite       Image: Construction de las fechas y horas disponibles         Padrón : Attas, bajas y cambio de domicilio en Padrón OAC Hortaleza         DAC Hortaleza         Seleccione el tipo de Construction de las fechas disponibles         Contraleza         Desencial ©         L       M       X       J         4       5       6       7         11       12       13       14         18       19       20       20         20       20       20       20 | Selección de trámite <ul> <li>Pecha y hora</li> <li>Image: Selección de trámite</li> <li>Padrón - Altas, bajas y cambio de domicilio en Padrón</li> <li>OAC Hortaleza</li> </ul> <li>Seleccione el tipo de atención</li> <li>Presencial          <ul> <li>Seleccione tuna fecha disponible para la ofici de domicilio en Padrón</li> <li>OAC Hortaleza</li> <li>Seleccione una fecha disponible para la ofici de domicilio en Padrón</li> <li>OCT 2021</li> <li>M X J V</li> <li>Image: Image: I</li></ul></li> | 2       Fecha y hora       3       Datos personales         C       Elja una de las fechas y horas disponibles para la oficina seleccionadi         Padrón : Altas, bajas y cambio de domicilio en Padrón       OAC Hortaleza         OAC Hortaleza       Seleccione el tipo de atención:         OCT 2021         L       M       X       J       Y       S         4       5       6       7       8       9         11       12       13       14       15       16         18       19       20       21       23       23       23         23       26       27       28       29       30 | Image: Selección de trámite       Image: Selección de las fechas y horas disponibles para la officina seleccionada         Padrón : Altas, bajas y cambio de comicilio en Padrón : OAC Hortaleza         Datos personales         Datos personales         OAC Hortaleza         Descencione el tipo de atención:         Presencial Image: Seleccione una fecha disponible para la Cita Previa:         CE du Maria X       J       V         Seleccione una fecha disponible para la Cita Previa:         L       M       X       J       V       S       D         L       M       X       J       V       S       D         1       1       1       1       1       3       4       5       6       7       8       9       10       1       1       1       1       1       1       1       1       1       1       1       1       1       1       1       1       1       1       1       1       1       1       1       1       1       1       1       1       1       1       1       1       1       1       1       1       1       1       1       1       1       1       1       1       1 <td< td=""><td>Image: Selección de trámite       Image: Selección de trámite       Image: Selección de trámite</td><td>Seección de trámite       Image: Confirmación de trámite</td></td<> | Image: Selección de trámite       Image: Selección de trámite       Image: Selección de trámite | Seección de trámite       Image: Confirmación de trámite |

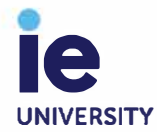

### Please select the time you find most convenient. Then click "Siguiente."

|       | Siguiente           |                      |
|-------|---------------------|----------------------|
| 16:30 | 16:40               | 16:50                |
| 16:00 | 16:10               | 16:20                |
| 15:30 | 15:40               | 15:50                |
| 15:00 | 15:10               | 15:20                |
| 14:30 | 14:40               | 14:50                |
| 14:00 | 14:10               | 14:20                |
| 13:30 | 13:40               | 13:50                |
| 13:00 | 13:10               | 13:20                |
| 12:30 | 12:40               | 12:50                |
| 12:00 | 12:10               | 12:20                |
| 11:30 | 11:40               | 11:50                |
| 11:00 | 11:10               | 11:20                |
| 10:30 | 10:40               | 10:50                |
| 10:00 | 10:10               | 10:20                |
| 09:30 | 09:40               | 09:50                |
| 09:00 | 09:10               | 09:20                |
| 08:30 | 08:40               | 08:50                |
|       | una nora uisponible | para la Olta Flevia. |

Seleccione una hora disponible para la Cita Previa:

### If all times are in grey, there are no available time slots, please try another date.

| 08:30 | 08:40      | 08:50 |
|-------|------------|-------|
| 09:00 | 10:00      | 10:20 |
| 10:30 | 10:40      | 11:00 |
| 11:10 | 11:20      | 11:30 |
| 11:40 | 11:50      | 12:00 |
| 12:10 | 12:20      | 12:30 |
| 12:40 | 12:50      | 13:00 |
| 13:10 | 13:20      | 13:30 |
| 13:40 | 13:50      | 14:00 |
| 14:10 | 14:20      | 14:30 |
| 14:40 | 14:50      | 15:00 |
| 15:10 | 15:20      | 15:30 |
| 15:40 | 15:50      | 16:00 |
| 16:10 | 16:20      | 16:30 |
| 16:40 | 16:50      |       |
|       | Siguiente  |       |
|       | angunorito |       |

#### Seleccione una hora disponible para la Cita Previa:

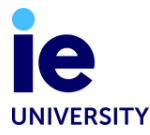

## **3 Datos personales** (personal information)

Complete the form with your personal information. In "Tipo de documento" choose NIE or Passport. In "Sexo" select your sex: HOMBRE for Male, MUJER for Female and NSNC if you prefer not to respond. After completing all your personal information please check the privacy policy box and click on "**Siguiente**".

| Padrón ⊳ Altas, bajas y cambio de<br>domicilio en Padrón | 28 de octubre de 2021<br>a las 12:40 |  |  |  |  |  |  |
|----------------------------------------------------------|--------------------------------------|--|--|--|--|--|--|
| OAC Hortaleza<br>Tipo de atenci                          | ón: Presencial                       |  |  |  |  |  |  |
|                                                          |                                      |  |  |  |  |  |  |
| Nombre *                                                 |                                      |  |  |  |  |  |  |
| first (and middle, if applicable) name                   |                                      |  |  |  |  |  |  |
| Primer apellido *                                        |                                      |  |  |  |  |  |  |
| surname                                                  |                                      |  |  |  |  |  |  |
| Segundo apellido                                         |                                      |  |  |  |  |  |  |
| second surname (if applicable                            | e)                                   |  |  |  |  |  |  |
| Tipo de documento Nº de doc                              | umento * Sexo                        |  |  |  |  |  |  |
| NIE or Passport NIE/Pass                                 | sport number 🛛 Sex 💙                 |  |  |  |  |  |  |
| Teléfono de contacto *                                   | Confirmar teléfono *                 |  |  |  |  |  |  |
| phone number                                             | confirm phone number                 |  |  |  |  |  |  |
| Email *                                                  | Confirmar email *                    |  |  |  |  |  |  |
| email                                                    | confirm email                        |  |  |  |  |  |  |
| Observaciones                                            |                                      |  |  |  |  |  |  |
| Introduzca observaciones si aplica                       |                                      |  |  |  |  |  |  |

#### Políticas de privacidad y protección de datos

Estoy informado de los términos legales, así cómo el tratamiento de mis datos de carácter personal según lo recogido en el apartado de información de Protección de Datos..

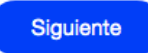

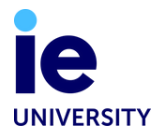

## **4** Confirmación (confirmation)

Please check your personal information and click on "Confirmar"

| Pedir Cita Previa<br>POR TRÁMITE | Pedir Cita Previa Consultar Cita POR OFICINA                              | Previa Cancelar Cita Previa          | Modificar Cita Previa |
|----------------------------------|---------------------------------------------------------------------------|--------------------------------------|-----------------------|
| O Selección de trámite           | 2 Fecha y hora                                                            | 3 Datos personales                   | 4 Confirmación        |
| 0                                | Revise la información y pulse en c                                        | onfirmar                             |                       |
|                                  | Trámite o servicio                                                        | Fecha y hora                         |                       |
|                                  | Padrón ⊳ Altas, bajas y cambio de<br>domicilio en Padrón<br>OAC Hortaleza | 28 de octubre de 2021<br>a las 12:40 |                       |
|                                  | Tipo de atención: P                                                       | Presencial                           |                       |
|                                  | Datos personales                                                          |                                      |                       |
|                                  | Nombre y apellido -                                                       |                                      |                       |
|                                  | NIE -                                                                     |                                      |                       |
|                                  | Teléfono -                                                                |                                      |                       |
|                                  | Email -                                                                   |                                      |                       |
|                                  | Observaciones -                                                           |                                      |                       |
|                                  | Editar cita                                                               | Confirmar                            |                       |

A new screen will appear with number confirmation of the appointments. To download your appointment confirmation please click "**Justificante cita**"

|                                  | CIT                                                               | A PRE                                                 | MA                                   |                     |  |  |
|----------------------------------|-------------------------------------------------------------------|-------------------------------------------------------|--------------------------------------|---------------------|--|--|
| Pedir Cita Previa<br>POR TRÁMITE | Pedir Cita Previa<br>POR OFICINA                                  | Consultar Cita Previa                                 | Cancelar Cita Previa                 | Modificar Cita Prev |  |  |
|                                  | Cita Previa<br>En breve recibirá l                                | CONFIRMACIA<br>un email con la información de la cita |                                      |                     |  |  |
|                                  |                                                                   | Agregar al calendario                                 |                                      |                     |  |  |
|                                  | Identificador o                                                   | Identificador de la cita: OAC-HORTA/045045395         |                                      |                     |  |  |
|                                  | Trámite o servio                                                  | cio                                                   | Fecha y hora                         |                     |  |  |
|                                  | Padrón ⊫ Altas, bajas y c<br>domicilio en Padrón<br>OAC Hortaleza | ambio de<br>Tipo de atención: Presencial              | 28 de octubre de 2021<br>a las 12:40 |                     |  |  |
|                                  | Datos personal                                                    | es                                                    |                                      |                     |  |  |
|                                  | Nombre y apellido -                                               |                                                       |                                      |                     |  |  |
|                                  | NIE -                                                             |                                                       |                                      |                     |  |  |
|                                  | Teléfono -<br>Email -                                             |                                                       |                                      |                     |  |  |
|                                  | Observaciones -                                                   |                                                       |                                      |                     |  |  |
|                                  | Jue                                                               | tificante cita Pedir otra                             | cita                                 |                     |  |  |

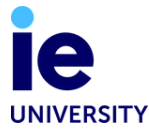

This is your **appointment confirmation** that you should print out and take with you to your appointment.

## Sede electrónica del Ayuntamiento de Madrid Su cita ha sido confirmada Apunte su código de cita OAC-HORTA/045045395 Datos de la cita concertada: Servicio: Altas, baias y cambio de domicilio en Padrón Oficina de atención: OAC Hortaleza Dirección: Carretera Canillas, 2 Fecha: jueves 28/10/2021 Hora comienzo: 12:40 Aviso: Aviso: Con cada cita concertada se realizarán las altas de empadronamiento o cambios de domicilios, modificaciones de datos y bajas por fallecimiento referidas al mismo domicilio. En altas y cambios de domicilio presente solicitud firmada por todos los solicitantes mayores de edad, documentos de identidad en vigor y documentación acreditativa del uso de la vivienda y autorizaciones necesarias. En bajas por fallecimiento aporte certificado de defunción del registro civil. Consulte la documentación necesaria, así como otra vía para realizar solo la modificación de datos formulario en Madrid.es para su envío por correo electrónico. Acuda una sola persona, con mascarilla y bolígrafo. Tipo de atención: Presencial Documentación relacionada https://sede.madrid.es/portal/site/tramites/menuitem.62876cb64654a55e2dbd7003a8a409a0/?vgnextoid=3e3debb41f6e241 0VgnVCM2000000c205a0aRCRD&vgnextchannel=d368a38813180210VgnVCM100000c90da8c0RCRD&vgnextfmt=defaul Sus datos personales Nombre: Apellidos: Tipo documento: Si desea realizar varias gestiones que requieren cita previa, ha de concertar una cita diferente para cada una de ellas. Para evitar perjudicar a otras personas, se ruega puntualidad; si llega tarde a la cita no podemos garantizarle la atención. En el supuesto de no poder acudir a la cita, debe cancelarla. Si desea cancelar su cita, puede hacerlo en www.madrid.es/citaprevia, con su código de cita OAC-HORTA/045045395 o llamando al teléfono 010 (915298210 si llama fuera del municipio de Madrid). Para cualquier incidencia con la cita previa, póngase en contacto con el teléfono 010 (915298210 si llama fuera del municipio de Madrid). Escriba aquí su comentario

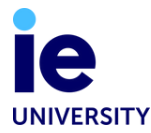

# **3. ATTEND YOUR APPOINTMENT**

Once you have your documentation ready, it is time to attend the City Hall registration appointment.

- Upon arrival at the City Hall, you will see a machine where you can choose which process you need. Choose the option for "Padrón."
- When your appointment number is called, show the assistant all of your documents.
- After the assistant enters your information on the computer, they will print out a certificate stating that you live in your specific address.
- Thus, the document is given on the spot.

This document needs to have been issued within the 90 days prior to your appointment at the police station. If not, it will not be accepted. If your certificate has already expired, you must request a duplicate of this document. Find the instructions in the "Frequently Asked Questions" section of this guide.

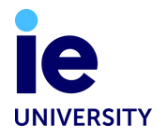

# **FREQUENTLY ASKED QUESTIONS**

### Can I register at the City Hall if my lease is only for 3 months?

No, the minimum length is 6 months.

### My name does not appear on my contract, and my landlord does not want me to do the City Hall Registration. What should I do?

As the process of registering with the City Hall is mandatory for immigration procedures, we ask that you speak with your landlord to request that they authorize you to register this address at the City Hall. If they are not willing to do so, we recommend that you move to a different flat where you can have a contract with your name. It is necessary to have a valid contract to have legal standing as a tenant in the flat where you are living.

# My flatmate already registered at City Hall, and he/she included my information on the application form. Do I need to take any further actions?

Please note that if you did not obtain the document on the same day as your flatmate's appointment, you will have to book your own appointment to request the City Hall registration certificate. You will be issued a document specific to you, with your information listed on the certificate.

### I changed my appointment date. How do I cancel my first appointment?

In order to cancel a City Hall appointment, go to the official website, select "CANCELAR CITA PREVIA" and then fill in your personal information. You also need to include the appointment code ("Código de cita") assigned to you. Please refer to your confirmation email to find the appointment code; it is usually in RED at the top. Then click on Cancelar cita.

| N.                               | CITA P                                                       | REVIA                                             |                            |
|----------------------------------|--------------------------------------------------------------|---------------------------------------------------|----------------------------|
| Pedir Cita Previa<br>POR TRÁMITE | Pedir Cita Previa Consultar Cit<br>POR OFICINA Consultar Cit | a Previa Cancelar Cita Pre                        | evia Modificar Cita Previa |
|                                  | 1 Introduzca sus datos y                                     | el código de cita                                 |                            |
|                                  | Cancelar Cita Previa                                         |                                                   |                            |
|                                  | Tipo de documento Kind of ID                                 | N° de documento * NIE/P                           | assport number             |
|                                  | DNI/NIF                                                      | <ul> <li>Introduzca su número de docur</li> </ul> |                            |
|                                  | Identificador de la cita *                                   |                                                   |                            |
|                                  | Introduzca el identificador de su cita WRITE                 | YOUR APPOINTMENT CODE                             |                            |
|                                  | Examp<br>Cancelar                                            | le: OAC-HORTA/045045395                           |                            |

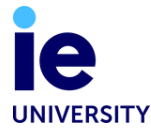

# What happens if I move to a different apartment during the year? Should I obtain an updated City Hall certificate?

Legally, it is your responsibility to let the local authorities know where you live. Thus, if you move to a new apartment, you should update your address at the City Hall. This requires a new appointment. If you need to renew your NIE card, for example, you must take an updated City Hall registration certificate with you, which shows your current address.

# Do I need to use my passport for this process even if I'm from the EU? Can I simply use my national ID?

Unfortunately, there is no option that allows you to enter your national ID number when booking the City Hall appointment. Thus, booking with your passport is advisable (provided that you have this document with you in Madrid).

#### How can I de-register with the city hall once my time in Madrid is up?

In order to de-register with the city hall, you can just go there with your passport and an informal letter (in Spanish) stating that you are leaving Spain and therefore no longer reside in the address which you had previously registered. It is recommended only to de-register with the city hall at the end of your stay in Spain. If you are changing apartments, for example, do not de-register one day and then register at a new address another day; instead, you will need to simply notify the City Hall of your new address once you have moved.

#### How can I request a "volante de empadronamiento" duplicate?

If you have already registered with one of the City Halls in Madrid ("empadronarse"), but you have done this over 90 days ago, you should request a duplicate. You can go to any office (except for Aravaca y El Pardo) and request a duplicate without the need of booking an appointment. Remember take with you: Original and copy of passport, TIE or EU NIE if you have it and an old "volante de empadronamiento" if you have it.

**CONTACT US** 

**UNDEGRADUATE TEAM** ieustudentservices@ie.edu

**MASTER TEAM** student.services@ie.edu